第32回プログラミングコンテスト

操作マニュアル

課題部門:発表順番号(登録番号) 15(10017)

タイトル:「学魚養殖 -遠隔で養殖について学び、地域産業を体験し理解する-」

学校名:鳥羽商船高等専門学校

学生氏名: 木下 涼太
 濱口 宝
 正住 将太
 姫子松 寛大
 小山 飛翔
 指導教員: 江崎 修央

操作マニュアル

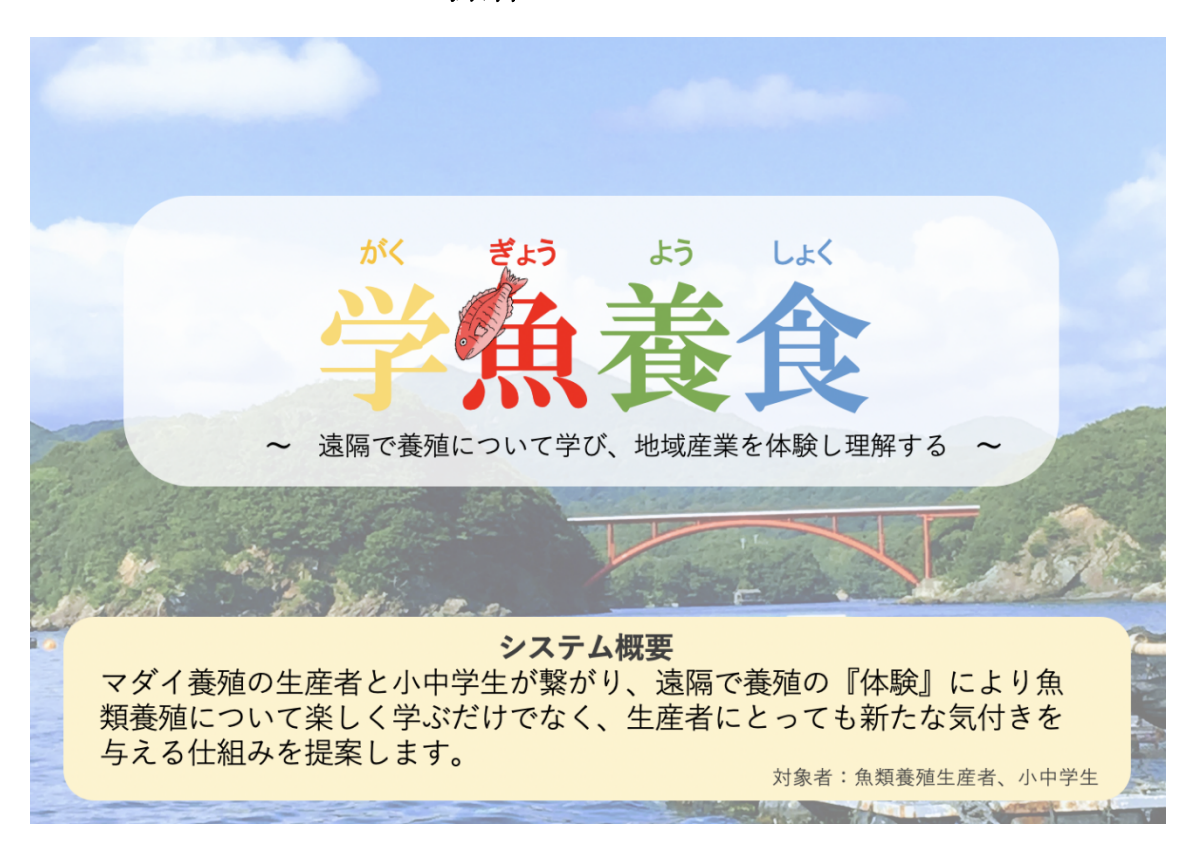

|    | 目 次                                 |
|----|-------------------------------------|
| 1. | システムの概要・・・・・・・・・・・・・・・・・・・・・・・3     |
| 2. | システムの生徒用タブレットアプリの操作方法・・・・・・・・・4     |
| 3. | システムの生産者タブレットアプリの操作方法・・・・・・・・・7     |
| 4. | 生産者用デスクトップアプリの操作・・・・・・・・・・・・・・・・ 10 |

## 1. システムの概要

「学魚養殖」はマダイ養殖を小中学生が遠隔で体験するシステムです。タブレット 端末で給餌や魚体サイズの測定をすることや、実際のデータを見ながら養殖日誌を記 述してもらうことで、遠隔から養殖支援をすることができます。

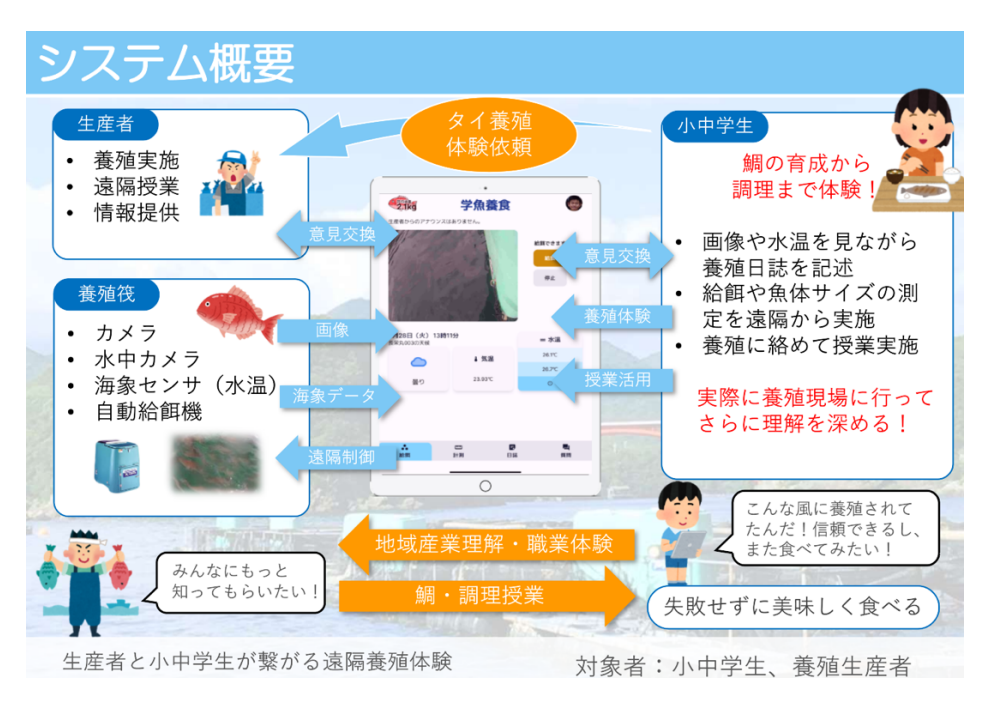

「学魚養殖」の概要

本システムは生徒用と生産者用の2つの Web アプリと生産者用デスクトップアプリ から構成されています。生徒用 アプリは「給餌」「計測」「日誌」「質問」の4つの 機能があり、生産者用 アプリは「データ」「養殖日誌」「子供日誌」「質問」の4つ の機能があります。

## 生徒用アプリの機能説明

給餌・・・給餌の擬似体験、水温や気温、天気の確認を行うことができます。

計測・・・マダイの魚体サイズ測定、へい死の確認を行うことができます。

日誌・・・水温や気温、映像データを参考に養殖日誌を作成することができます。

質問・・・生徒が生産者に向けて、チャットで質問をすることができます。

### 生産者アプリの機能説明

データ・・・養殖に必要な水温や気温を確認することができます。

養殖日誌・・生産者が実際に養殖日誌を記録することができます

子供日誌・・生徒の日誌の確認ができ、フィードバックを返すことができます。

質問・・・・生産者が生徒に向けて、チャットをすることができます。

2. 生徒用タブレットアプリの操作方法

「学魚養殖」の生徒用アプリは、子供達が通常利用するアプリです。

https://ezaki-lab.littlestar.jp/2021gakugyoyoshoku/

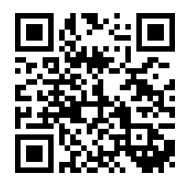

## 2.1 「給餌」機能

給餌体験を行うために使用します。「給餌」ボタンを押すと給餌機から餌が繰り出 され、捕食の様子を確認できます。「停止」ボタンを押すと給餌が停止されます。

この画面にはリアルタイム映像、天気、気温、水温の情報が確認できるため、水温 の変化による魚の活性などの観察が可能です。

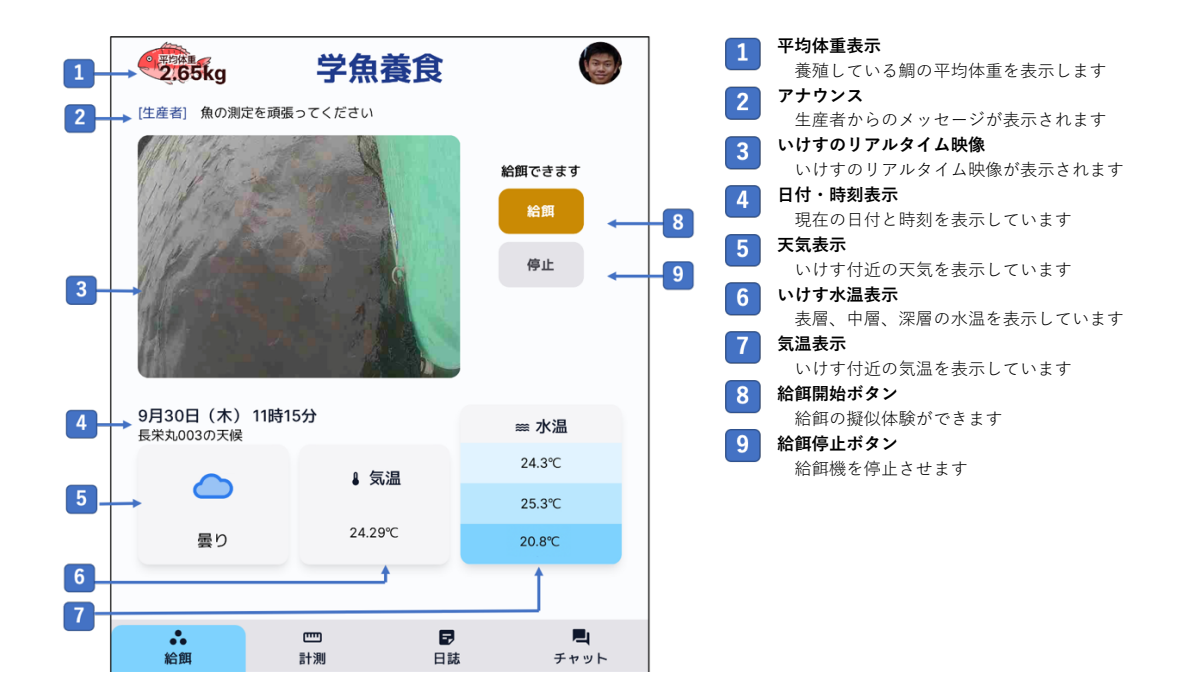

#### 2.2「計測」機能

魚のサイズ測定およびへい死確認を行う機能です。児童・生徒は計測する画像を選 択し、画像をズームしたり、移動させて魚を詳しく観察します。

へい死があれば、へい死数を入力します。魚体サイズの計測の方法は、画像に映る 魚といけすの網目を利用して、算数や数学で勉強する「比」、「方程式」、「かけ算」 などを用いて計算を行います。数匹の魚体サイズの計測を行なって、最後に「登録」 ボタンを押せば記録されます。

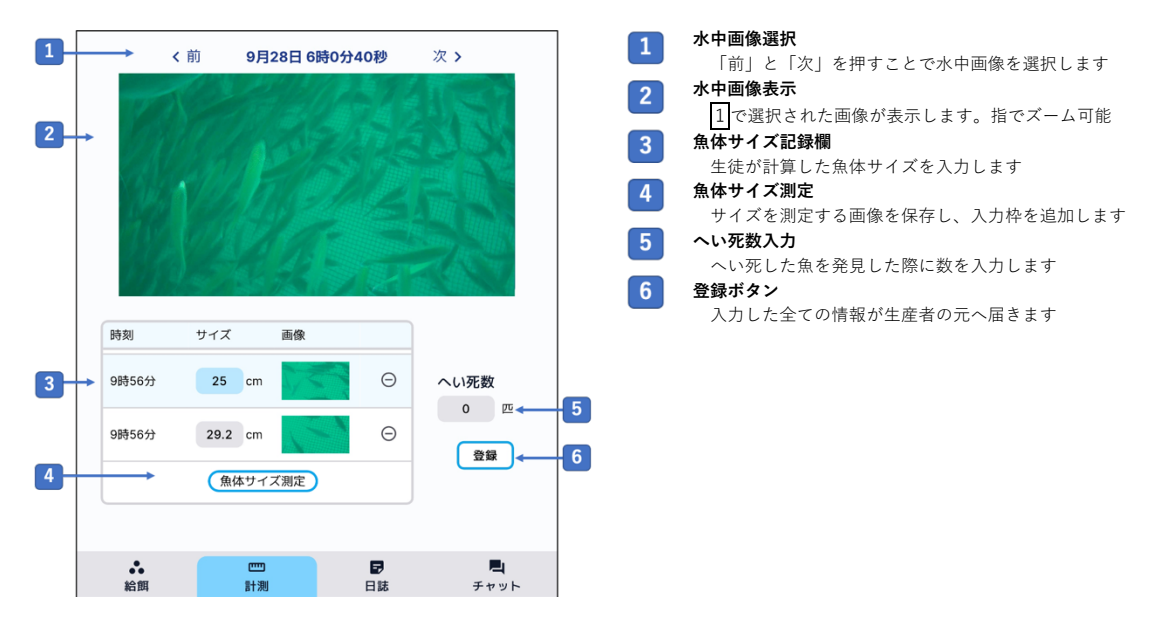

【魚体サイズの計算方法】

(1) 三平方の定理(中学3年生) 網の1辺が 2.8cm と分かっていること を利用し、魚の長さを斜辺として求めま す。

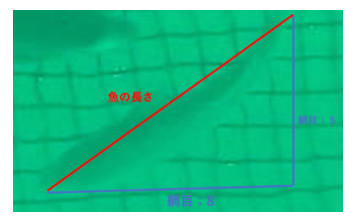

縦5マス、横8マスの直角三角形の斜 辺の長さが魚体サイズとなりますので、 以下の方程式を解くことで求めることが ため以下の比の式から魚体サイズが できます。

 $l = \sqrt{(5 \times 2.8)^2 + (8 \times 2.8)^2} = 26.4$ cm

(2)比(小学6年生) 同じく網の1辺が 2.8cm であるため、 画面上での網目の長さとの比を求めて、 魚体の長さを計算します。

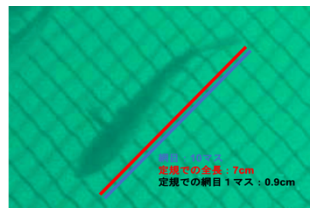

定規で計測した魚の全長が 7cm、網目 が 0.9cm の場合、網目の実寸が 2.8cm の 21.5cm であることが計算できます。 7:0.9 = 魚体サイズ:2.8

## 2.3 「日誌」機能

日誌の記述のため使用します。ダイジェスト映像を見て魚の様子を確認し、平均水 温、平均気温、平均サイズを確認し、魚の生育状態についてメモを残すことにより日 誌として記録します。

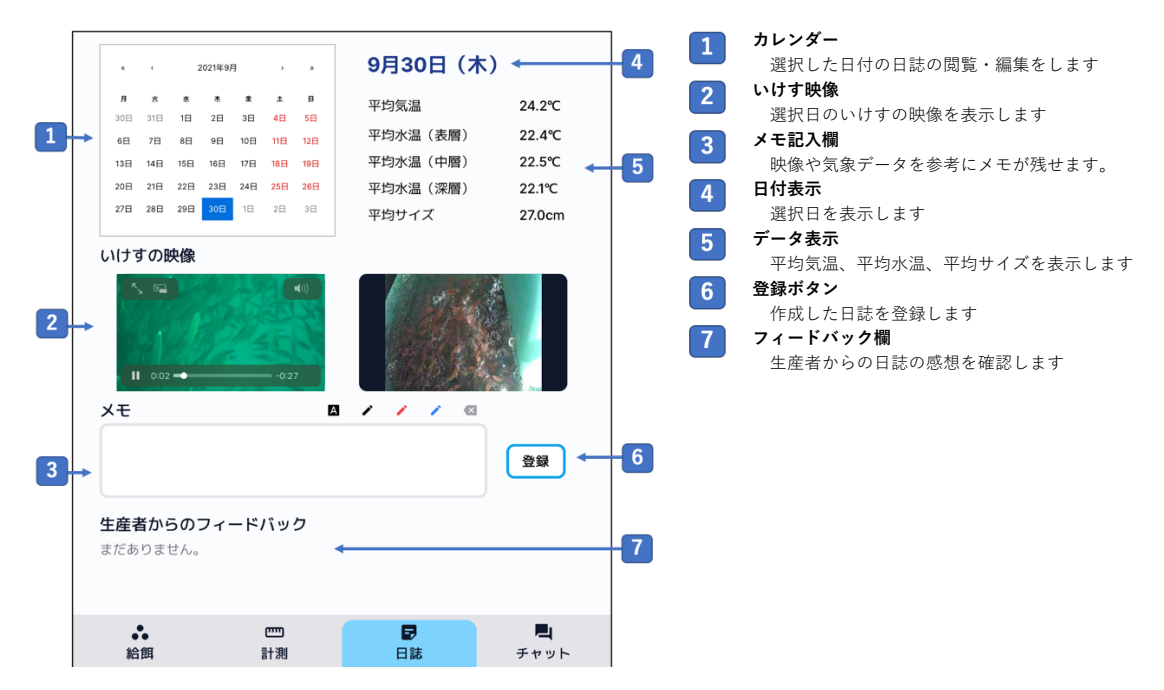

## 2.4 「チャット」の機能

生産者への質問等がチャットを通じて実施できます。

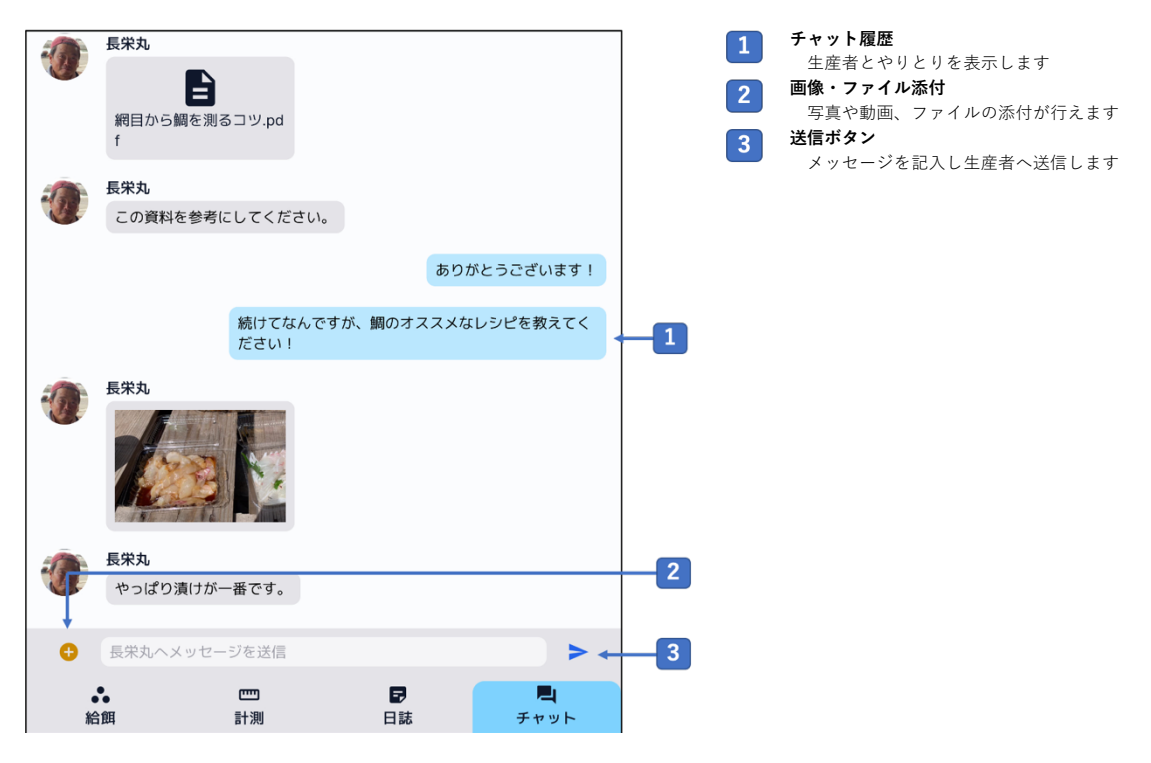

## 3. 生産者用タブレットアプリの操作方法

生産者用アプリは養殖現場で使用することを想定しています。

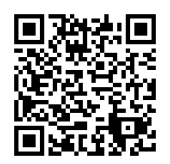

https://ezaki-lab.littlestar.jp/2021gakugyoyoshoku/?type=fish\_farmer

## 3.1 「リアルタイム」機能

ライブ映像を確認しながらの給餌作業や、養殖に必要な水温や気温などの情報閲覧 のため使用します。

「給餌」ボタンを押すことで実際に給餌機から餌が繰り出され、摂餌の様子を見な がら魚の様子を確認できます。「停止」ボタンを押すことで給餌停止します。

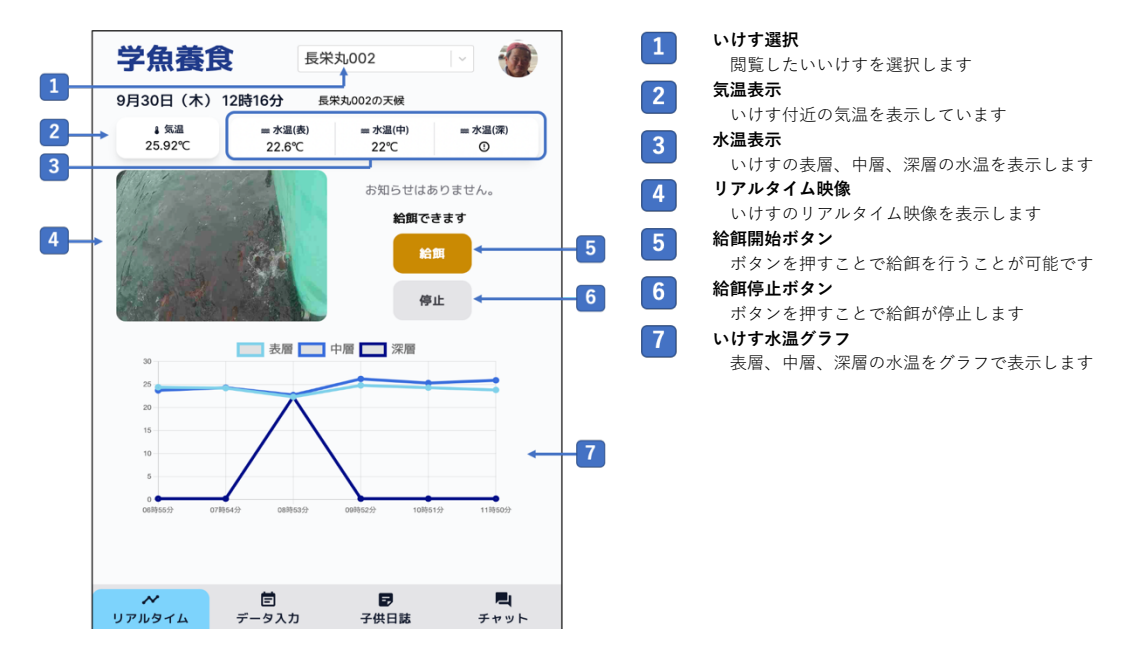

# 3.2 「データ入力」機能

養殖魚に与える餌の種類や量、栄養剤等の情報を養殖現場で入力するための機能で す。

|   |   |            |       |     |        |     |     |              |              |     |      |     |          |     | 1 カレンダー               |                       |  |  |
|---|---|------------|-------|-----|--------|-----|-----|--------------|--------------|-----|------|-----|----------|-----|-----------------------|-----------------------|--|--|
|   |   |            | e     | 2   | 2021年9 | я   | ,   | ,            |              | 長栄: | 丸002 |     |          | < 2 |                       | 閲覧・編集したい日付を選択します      |  |  |
| 1 | - |            | *     | *   | *      |     |     |              |              |     |      |     |          |     | 2                     | いけす選択                 |  |  |
| - |   | 30日        | 31日   | 18  | 2日     | 3日  | 4日  | 5日           |              | 9月: | 29日  | -   |          | 3   |                       | 閲覧・編集したいいけすを選択します     |  |  |
|   |   | 6日         | 7日    | 8日  | 9日     | 10日 | 11日 | 12日          |              | 国首臣 | 開から2 | 7日日 |          |     | 3                     | 日付・飼育日数表示             |  |  |
|   |   | 13日        | 14日   | 15日 | 16日    | 17日 | 18日 | 19日          |              |     |      |     |          |     |                       | 選択した日付と飼育日数を表示します     |  |  |
|   |   | 20日<br>27日 | 218   | 22E | 23E    | 24B | 25日 | 26日          |              |     |      |     |          | 4   |                       | メモ入力欄                 |  |  |
|   |   | 4752       | 1013  |     |        | 112 | 412 | 913          |              |     |      |     |          |     | 4                     | 発生したイベントなど簡単なメモを記録します |  |  |
|   |   |            |       |     |        |     |     |              |              |     |      |     |          |     | 5                     | データ入力欄                |  |  |
|   |   | 項目         |       |     |        |     | 値   | 値            |              |     |      |     |          |     | 給餌量、餌の種類、薬量などデータ入力します |                       |  |  |
|   |   | 91         | タイマー餌 |     |        |     |     | ドライ          | ペレッ          | 小大  | ~    | 120 | kg       |     | 6                     | 登録ボタン                 |  |  |
|   |   | 手まき餌       |       |     |        |     |     | ドライペレット大 🛛 🗸 |              |     |      | 20  | kg       |     |                       | 入力したデータ登録します          |  |  |
| 5 |   | 莱          |       |     |        |     |     | 寄生虫対策        |              |     | ~    | 30  | kg       |     |                       |                       |  |  |
|   | • | 栄養剤        |       |     |        |     | 3   | 殺菌剤          | 用            |     | ~    | 40  | kg       |     |                       |                       |  |  |
|   |   |            |       |     |        |     |     |              |              |     |      |     |          |     |                       |                       |  |  |
|   |   |            | _     | _   |        |     | _   |              |              |     |      |     |          |     |                       |                       |  |  |
| 6 |   |            |       |     |        |     | _   |              | 0 <b>1</b> 3 |     |      |     |          |     |                       |                       |  |  |
| - |   |            |       |     |        |     |     | <u> </u>     |              |     |      |     |          |     |                       |                       |  |  |
|   |   |            |       |     |        |     |     |              |              |     |      |     |          |     |                       |                       |  |  |
|   |   |            |       |     |        |     |     |              |              |     |      |     |          |     |                       |                       |  |  |
|   |   |            |       |     |        |     |     |              |              |     |      |     |          |     |                       |                       |  |  |
|   |   |            |       |     |        |     |     |              |              |     |      |     |          |     |                       |                       |  |  |
|   |   | ~          |       |     |        |     | Ē   |              |              |     | 9    |     | <b>E</b> |     |                       |                       |  |  |
|   | 1 | リアルタ       | 71    | 4   |        | デー  | -97 | カ            |              | 子供  | 日誌   | Ŧ   | Fヤット     |     |                       |                       |  |  |

## 3.3 「子供日誌」機能

生徒から送信された養殖日誌の閲覧ができます。フィードバック欄から生徒の日誌 に対して感想を記述することができます。

| 1  | ▶ 鳥羽商船小学校 6年                                                                                                    | ~                                                                                                    | 日誌選択         選択するグループの日誌を表示します                                                                                                    |
|----|----------------------------------------------------------------------------------------------------|----------------------------------------------------------------------------------------------------|----------------------------------------------------------------------------------------------------|
| 2— | ・ 2021年9月 ・ ・     ・     ・     ・     ・     ・     ・     ・     ・     ・     ・     ・     ・     ・     ・     ・     ・     ・     ・     ・     ・     ・     ・     ・     ・     ・     ・     ・     ・     ・     ・     ・     ・     ・     ・     ・     ・     ・     ・     ・     ・     ・     ・     ・     ・     ・     ・     ・     ・     ・     ・     ・     ・     ・     ・     ・     ・     ・     ・     ・     ・     ・     ・     ・     ・     ・     ・     ・     ・     ・     ・     ・     ・     ・     ・     ・      ・     ・     ・     ・     ・     ・      ・     ・     ・      ・      ・      ・      ・      ・      ・      ・      ・      ・      ・      ・      ・      ・      ・      ・      ・      ・      ・      ・      ・      ・      ・      ・      ・      ・      ・      ・      ・      ・      ・      ・      ・      ・      ・      ・      ・      ・      ・      ・      ・      ・      ・      ・      ・      ・      ・      ・      ・      ・      ・      ・      ・      ・      ・      ・      ・      ・      ・      ・      ・      ・      ・      ・      ・      ・      ・      ・      ・      ・      ・      ・      ・      ・      ・      ・      ・      ・      ・      ・      ・      ・      ・      ・      ・      ・      ・      ・      ・      ・      ・      ・      ・      ・      ・      ・      ・      ・      ・      ・      ・      ・      ・      ・      ・      ・      ・      ・      ・      ・      ・      ・      ・      ・      ・      ・      ・      ・      ・      ・      ・      ・      ・      ・      ・      ・      ・      ・      ・      ・      ・      ・      ・      ・      ・      ・      ・      ・      ・      ・      ・      ・      ・      ・      ・      ・      ・      ・      ・      ・      ・      ・      ・      ・      ・      ・      ・      ・      ・      ・      ・      ・      ・      ・      ・      ・      ・      ・      ・      ・      ・      ・      ・      ・      ・      ・      ・      ・      ・      ・      ・      ・      ・      ・      ・      ・      ・      ・      ・      ・      ・      ・      ・      ・      ・      ・      ・      ・      ・      ・      ・      ・      ・      ・      ・      ・      ・      ・      ・      ・      ・      ・     ・      ・      ・      ・      ・      ・ | 9月30日(木)<br>平均気温 24.2℃<br>平均水温(上層) 22.4℃<br>平均水温(中層) 22.5℃<br>平均水温(深層) 22.1℃<br>平均水温(深層) 22.1℃<br>平均サイズ 27.0cm | <ol> <li>カレンダー<br/>閲覧する子供日誌の日付を選択します</li> <li>子供日誌<br/>生徒が記述した日誌を閲覧します</li> <li>フィードバック欄<br/>生産者が生徒の日誌に対してコメントを記述します</li> <li>返却ボタン<br/>フィードバックを生徒に返却します</li> </ol> |
| 4  | →                                                                                                    |                                                                                                    |                                                                                                    |
| 5  |                                                                                                    | 图却                                                                                                    |                                                                                                    |
|    | ✓ 営<br>リアルタイム データ入力                                                                                                    | 日<br>子供日誌     チャット                                                                                             |                                                                                                    |

## 3.4 「チャット」機能

生徒と連絡を取るため使用します。生徒からの質問に答えたり、調理体験をライブ 配信するための ZOOM リンクを送付することができます。

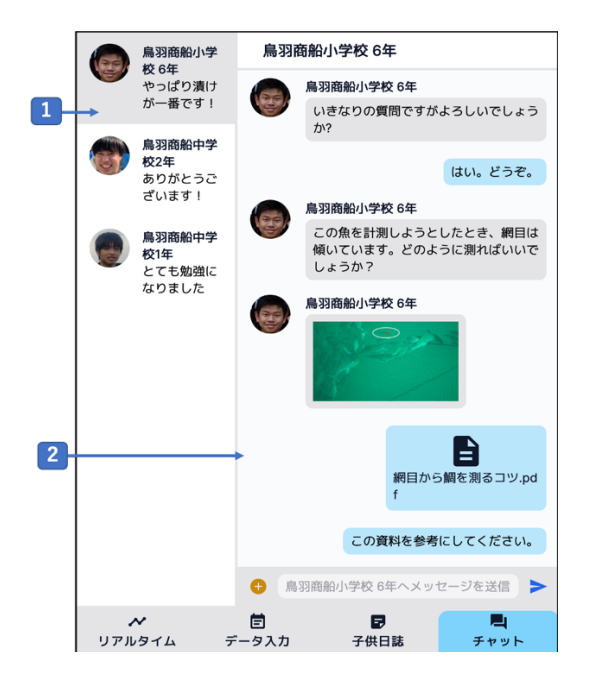

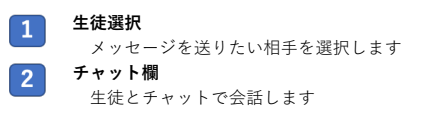

## 4. 生産者用デスクトップアプリの操作

「学魚養殖」の生産者用デスクトップアプリには、下記の URL からアクセスします。

https://ezaki-lab.littlestar.jp/2021gakugyoyoshoku/?type=fish\_farmer

## 4.1 「データ分析」機能

養殖に必要な水温や気温等の確認のため使用します。カレンダーからは選択した日 付のいけすのデータの確認ができます。

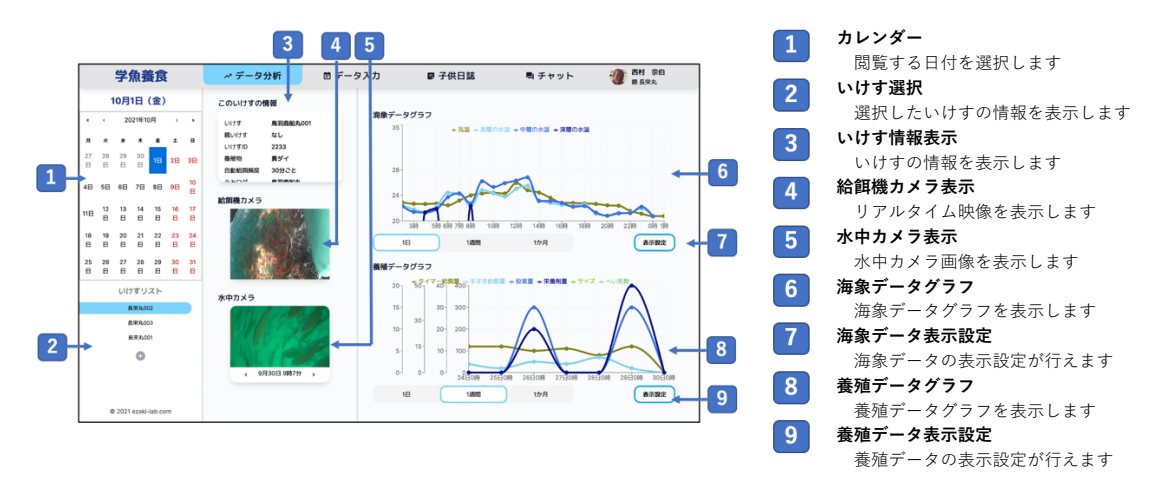

## 4.2 「データ入力」機能

生産者が日誌を作成するため使用します。現場で必要なデータの入力を簡単に行う ことができます。

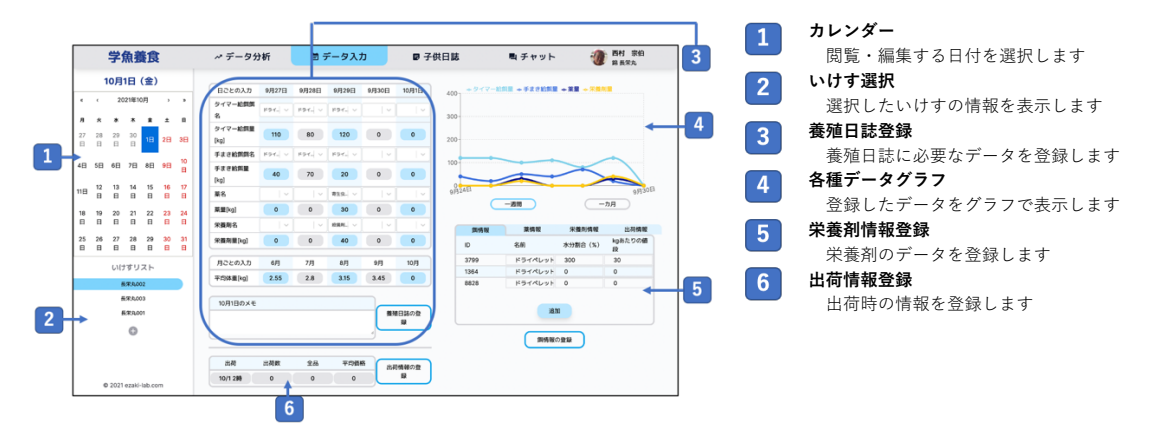

## 4.3 「子供日誌」機能

生徒から送信された養殖日誌の閲覧ができます。フィードバック欄から生徒の日誌 に対して感想を記述することができます。

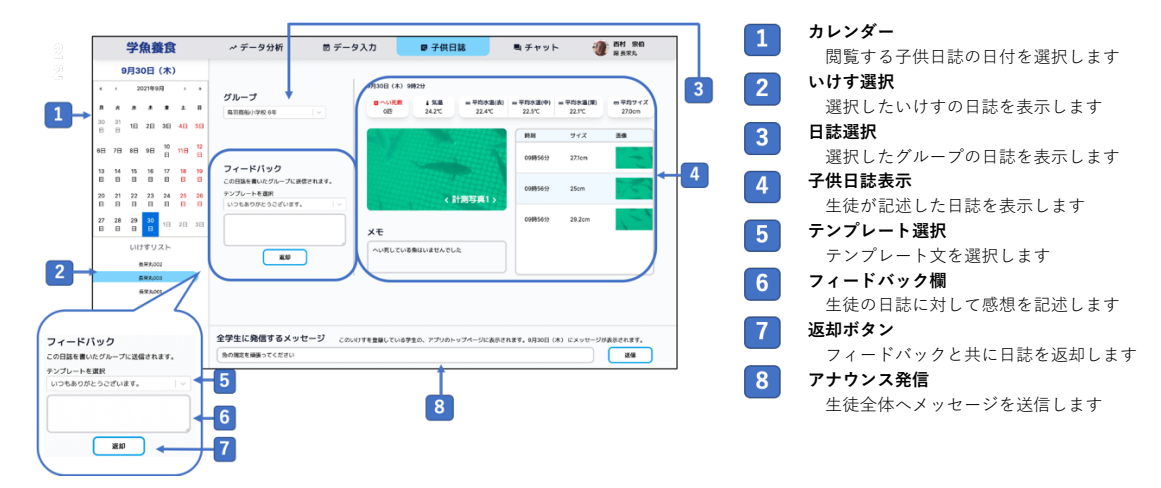

## 4.4 「チャット」機能

生徒と連絡を取るため使用します。生徒からの質問に答えたり、調理体験をライブ 配信するための ZOOM リンクを送付することができます。

|         |                |         |                  |                  |              |   |   | 1                            |        |                                                                                                    |             |                 |          |
|---------|----------------|---------|------------------|------------------|--------------|---|---|------------------------------|--------|----------------------------------------------------------------------------------------------------|-------------|-----------------|----------|
|         | 1              | 学角      | <b>魚養</b> )      | Ì                |              |   | ~ | データ分析                        | 首 データス | 入力 P子供日誌                                                                                                    | ■ チャット      | 西村 宗伯<br>B BRA  |          |
|         | 9)             | 月30     | 日 (2             | k)               |              |   |   | 鳥羽商船小学校 6年<br>やっぱり漬けが一番です!   | 鳥羽商    | 翩小学校 6年                                                                                                    |             |                 |          |
| ۲       | ¢              | 20      | 21年9月            | ,                |              |   | - | 8 1936 6 minor               | U      | S Parks                                                                                                    |             |                 |          |
| л<br>30 | <b>*</b><br>31 | *       | * 1              | 1 ±              |              |   | G | 局3588881中学校2年<br>ありがとうございます! |        | 11 - Contraction of the second second |             |                 |          |
| 8       | 8<br>78        | 日8      | 98 1             | 0 11E            | - 11<br>- 12 |   |   | 鳥羽鹿船中学校1年<br>とても勉強になりました     |        |                                                                                                    |             |                 |          |
| 13<br>日 | 14<br>日        | 15<br>日 | 16 1<br>E E      | -<br>7 16<br>3 E | 11<br>E      |   |   |                              |        |                                                                                                    |             | 期日から第を到るコツ.pdf  | 2        |
| 20<br>8 | 21<br>日        | 22<br>日 | 23 2<br>E E      | 4 25<br>3 E      | 2<br>E       |   |   |                              |        |                                                                                                    |             | この資料を参考にしてください。 |          |
| 7       | 28<br>日        | 29<br>日 | 30<br>El 1       | 3 25             | 3 38         | • |   |                              | 6      | 鳥羽商船小学校 6年<br>ありがとうございます!                                                                                                    |             |                 |          |
|         |                | いけ      | すリス              | -                |              |   |   |                              |        | 鳥羽商船小学校 6年                                                                                                    |             |                 |          |
|         |                | R       | 東東,002<br>東東,003 |                  |              |   |   |                              |        | 続けてなんですが、個のオススメなレ                                                                                                    | シピを敷えてください! |                 |          |
|         |                | 8       | \$.A.001         |                  |              |   |   |                              |        |                                                                                                    |             | Andrew Bar      |          |
|         |                |         | 0                |                  |              |   |   |                              |        |                                                                                                    |             |                 |          |
|         |                |         |                  |                  |              |   |   |                              |        |                                                                                                    |             | 180 200 80      | <b>J</b> |
|         | 0              | 2021 (  | vzaki-lab        | .com             |              |   |   |                              | 0 8    | 1羽兆船小学校 6年ヘメッセージを送信                                                                                                    |             |                 | >        |